# Empathy Wireframes

Designed by **Nick Richards** - nick@linux.intel.com

# Page 2 of 91 19 Dec 2011

A design constraint is that the video and audio chat window has to be separate from the chat. Ideally they would be brought together but that would require a somewhat deeper redesign.

In this design the audio chat window is a special case of a video chat. Throughout the document it will be referred to as the "video chat window" although audio chats can also take place there.

There are a number of entry points to the video chat window:

- \* From the contact menu of a text chat, with either audio or audio and video enabled.
- \* From the contacts list, with either audio or audio and video enabled.
- \* From the File -> New call menu, with either audio or audio and video enabled.

Redesigning these entry points is not within the scope of this document, although they do need a redesign ;-)

Towards the end of the document the current state of the empathy UI is being documented with minor changes which are hoped to land in the 3.4 timeframe.

# Empathy IM: 1.0 Video chat window

1. Video chat window - not yet in call.

# X Empathy calls Edit Help Mel Available i Your video Contacts video stream. Before stream connection their buddy picture is shown.

2. Video chat window - in call.

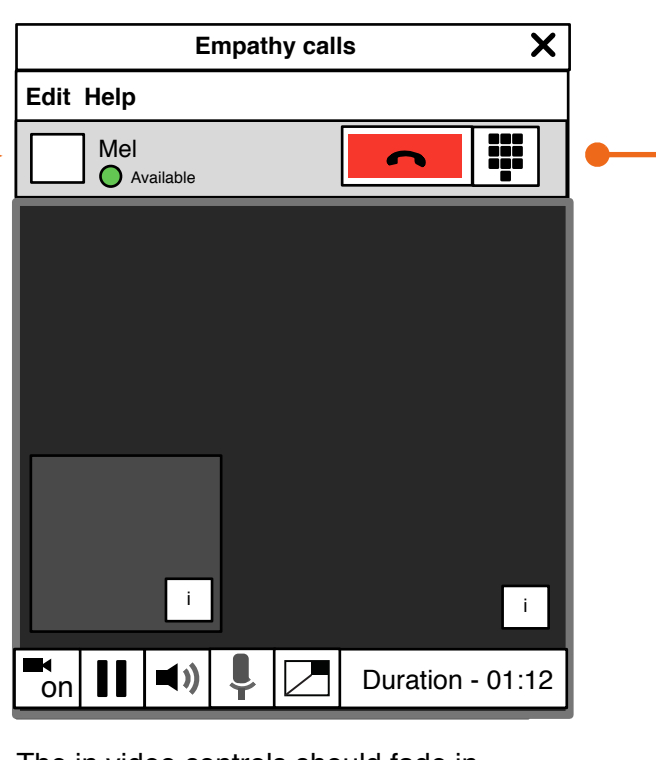

The in video controls should fade in after mouse movement within the call and fade out after 3 seconds, much like video playback controls. They are drawn within the chat window and are fixed width.

In the event of a failed call or inactive call window the toolbar is always shown. Fade out only operates when in call.

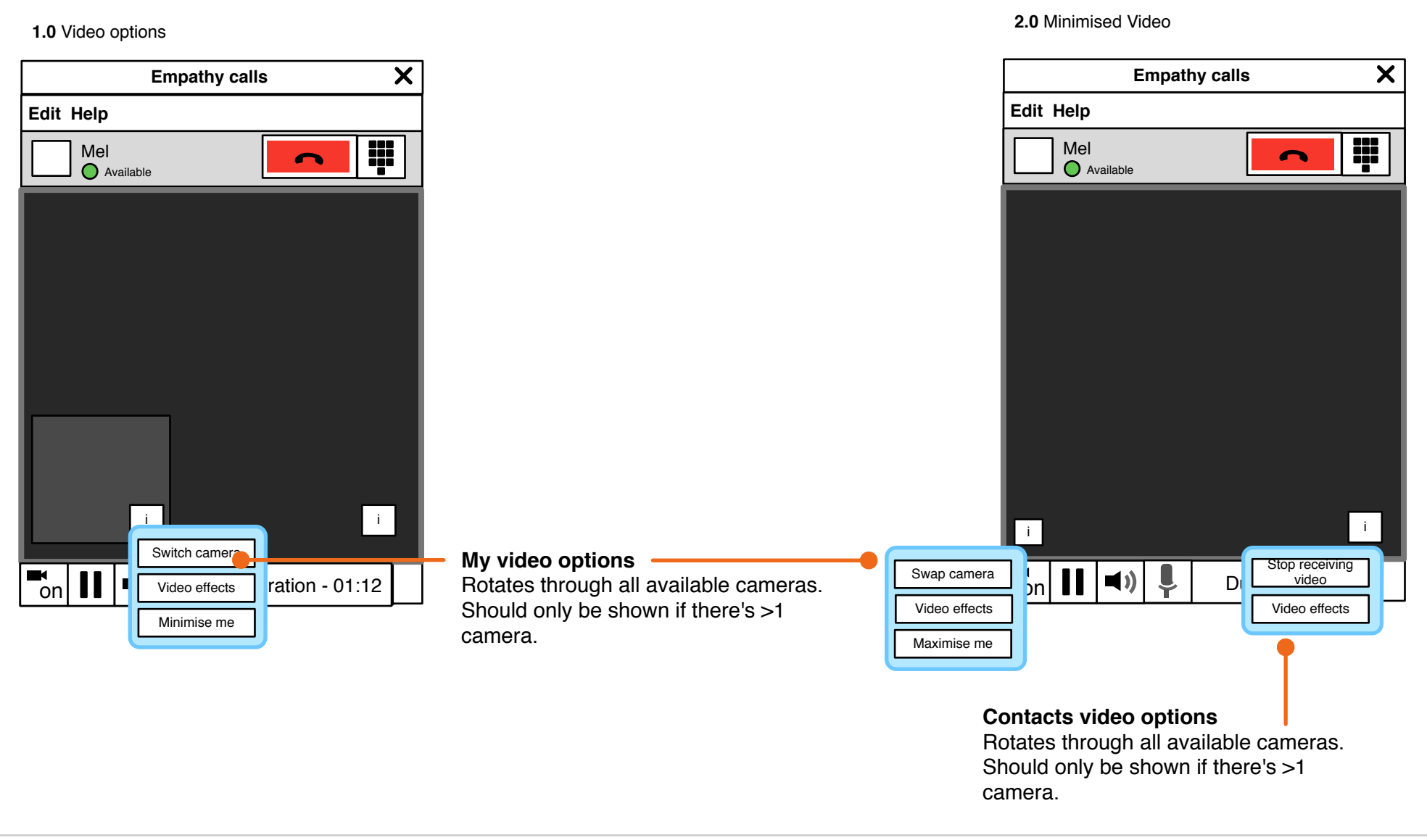

#### **NOT A VISUAL REFERENCE**

# Empathy IM: 1.2 Move my video

Page 5 of 91

**1.0** On hover, video is highlighted. On drag, three other drop zones are shown and other controls are hidden.

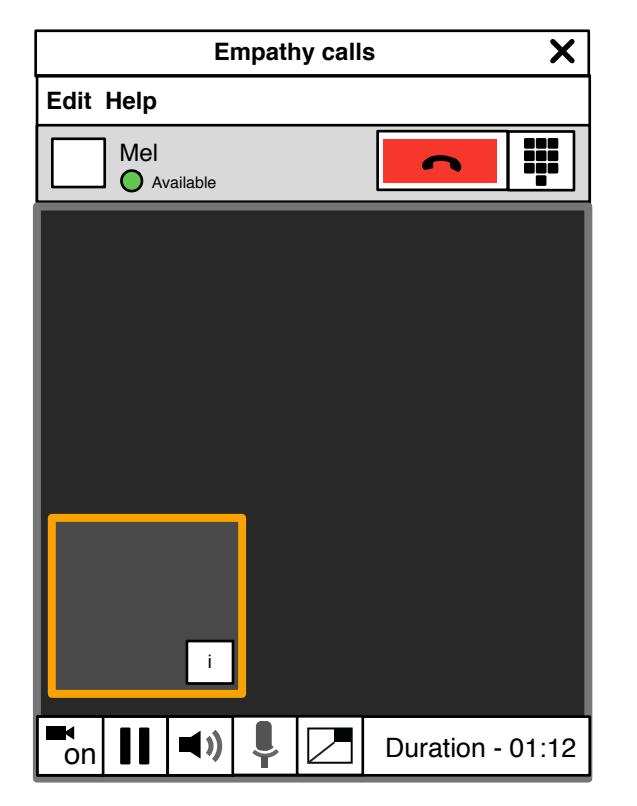

**2.0** On drag, three other drop zones are shown and other controls are hidden.

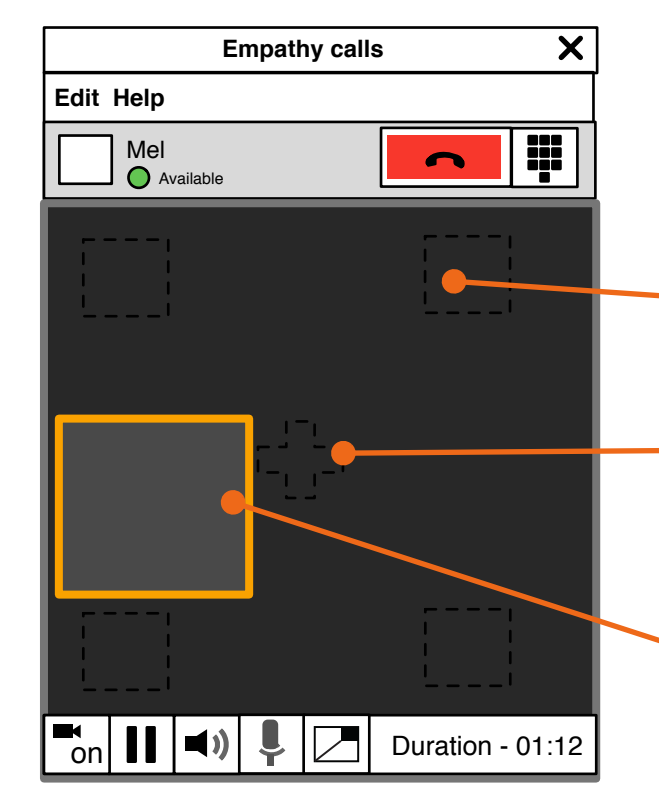

Video locations are highlighted to provide clear indication of new locations.

Swap main screen video. Toggles between users and respondent video feed in the main viewing panel.

As the element is being dragged, the information icon is removed, but replaced once dropped in its new location.

# Empathy IM: 1.2a Move my video

#### 19 Dec 2011

#### 3.0 Video drop zones

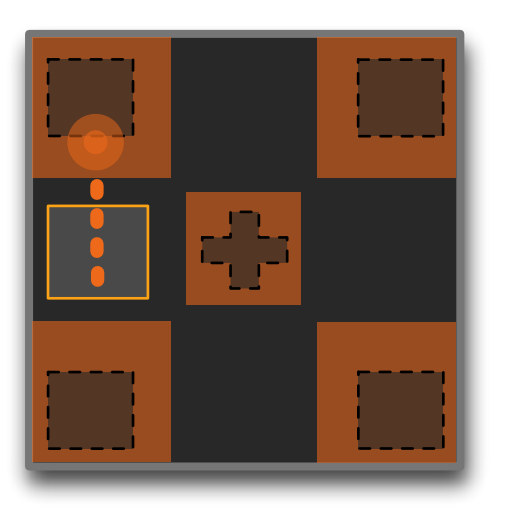

Drop zones act as a safety net for capturing the users activity.

If the user releases the element (drops it) before entering a zone, the element is returned to its original position (via a nice transition)

#### 4.0 Zone highlight confirmation

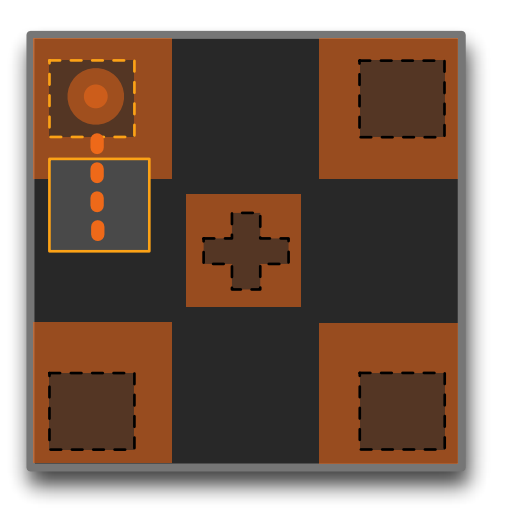

As the dragged element enters a drop zone, the Location is highlighted.

It is now safe to drop the element as it transitions to its new location.

|           | Empa      | thy calls | 3        | X       |
|-----------|-----------|-----------|----------|---------|
| Call Edit | Help      |           |          |         |
|           | Available |           | C        |         |
|           |           |           |          |         |
|           |           |           |          |         |
|           |           |           |          |         |
|           |           |           |          |         |
|           |           |           |          |         |
|           |           |           |          |         |
|           |           |           |          |         |
|           |           |           |          |         |
| on II     |           |           | Duration | - 01:12 |

5. 0 Video and Fullscreen switch

If the user drops the video on bottom right slot, the main view info button jumps to the left.

Dropping onto an already filled zone swaps the feeds.

### Empathy IM: 1.3 Menu

#### 1.0 Call menu

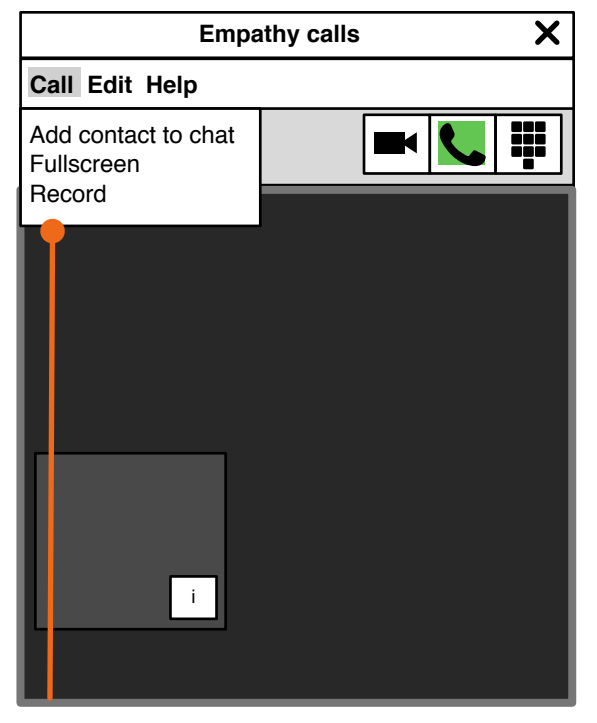

Add another contact:

Should work the same way as adding a contact to a group in text chat.

#### Fullscreen

Enters fullscreen mode (also, press F11) **Record:** 

Access to call recording functionality described in bug 590048

NB. Call menu will be disabled until mutli party chat and call recording are available. Fullscreen will be available in the toolbar.

#### 2.0 Edit menu

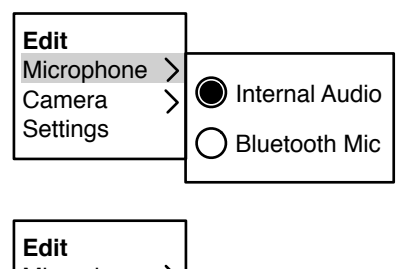

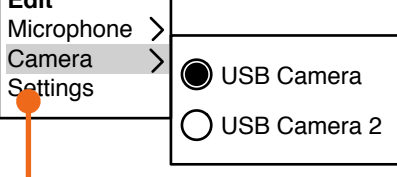

Opens the empathy settings dialogue.

Microphone and camera switching should only be available if there's >=2 camera or microphones detected.

#### 3.0 Help menu

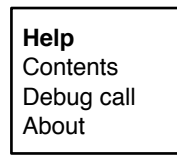

# Empathy IM: 1.3a Switch camera

| Pa | ge <b>8</b> | of 91 |
|----|-------------|-------|
| 19 | Dec         | 2011  |

Edit Microphone > Camera > Settings USB Camera USB Camera 2

Opens the empathy settings dialogue.

Microphone and camera switching should only be available if there's >=2 camera or microphones detected.

| Mel<br>Available |             |
|------------------|-------------|
|                  |             |
|                  |             |
|                  |             |
|                  |             |
|                  |             |
|                  |             |
|                  |             |
|                  |             |
|                  |             |
|                  |             |
|                  | i           |
|                  |             |
| n 🚺 📢) 💄 Durat   | ion - 01:12 |

Whilst changing the camera we should dim the affected viewport and show a spinner after 500ms to give the user some feedback that the change is taking a while.

### Empathy IM: 1.4 Video effects

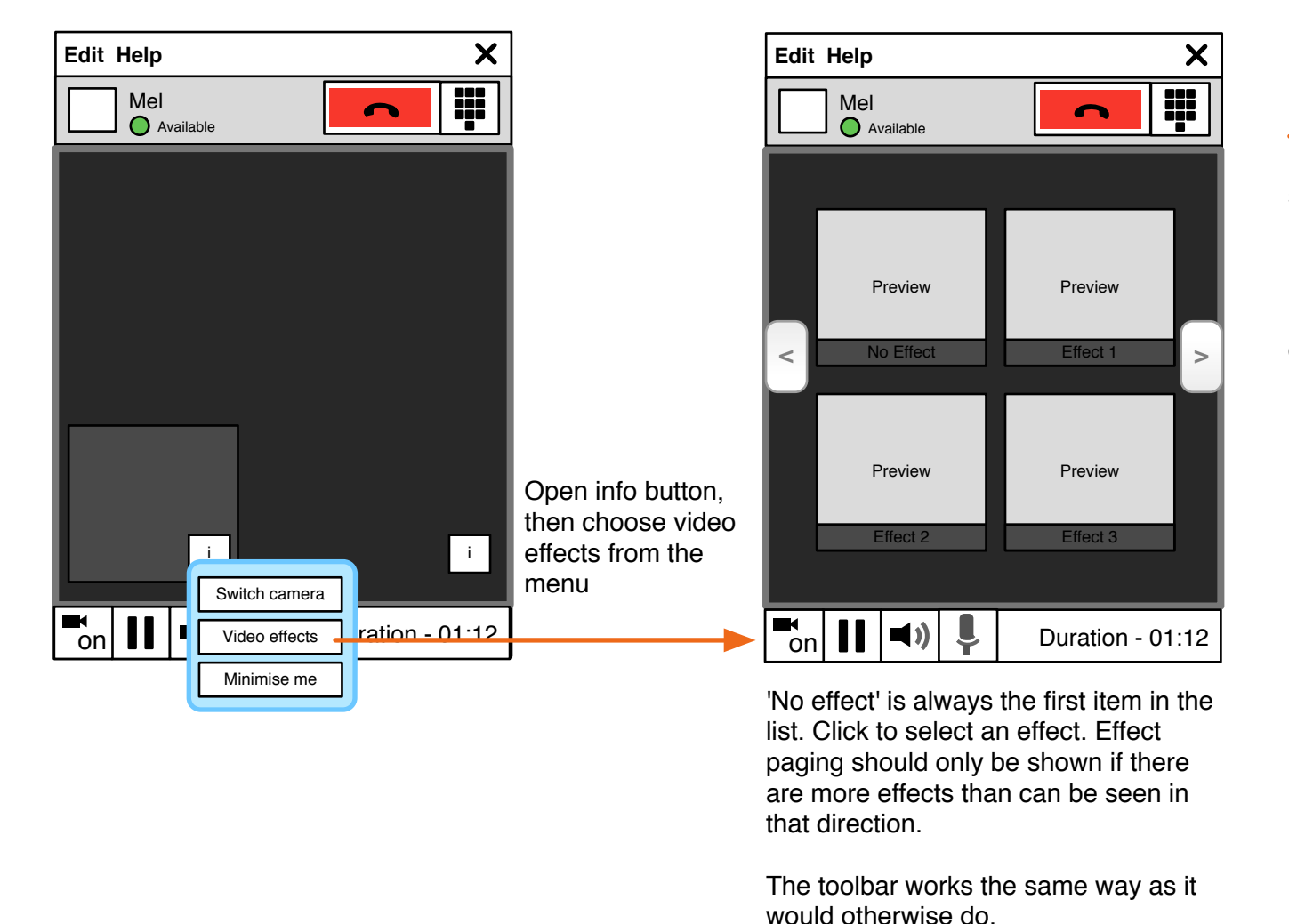

Paging requires an animation that shows that individual scrolling is not possible and that the whole page moves in the direction of selection.

If the furthest page in a particular direction has been reached the pager button for that direction should fade out.

Currently you can only have one active call at a time. In future we would like to enable multiple calls. This is tracked in: https://bugzilla.gnome.org/show\_bug.cgi?id=623348

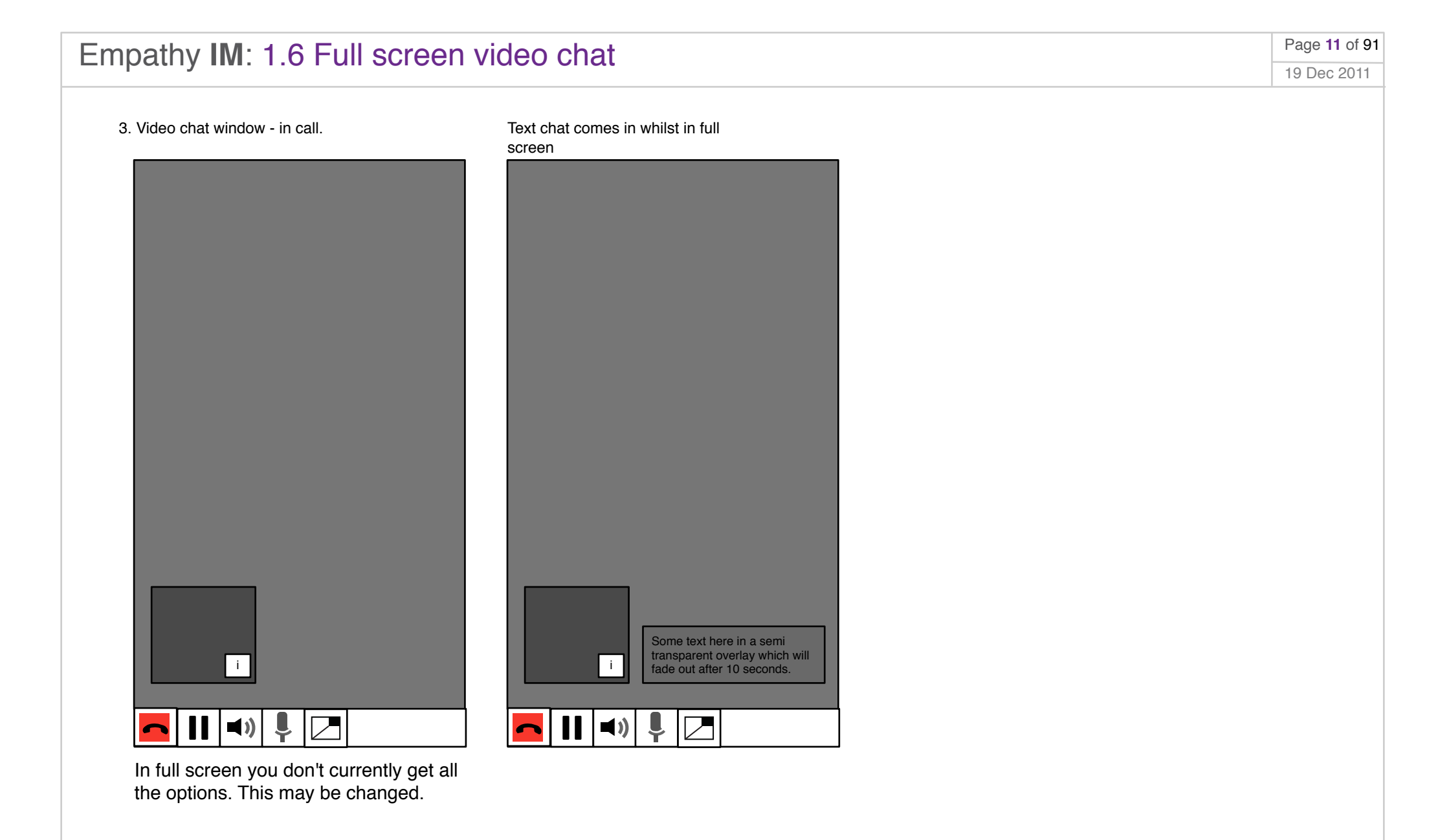

# Empathy IM: 2.0 Audio chat

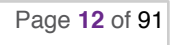

19 Dec 2011

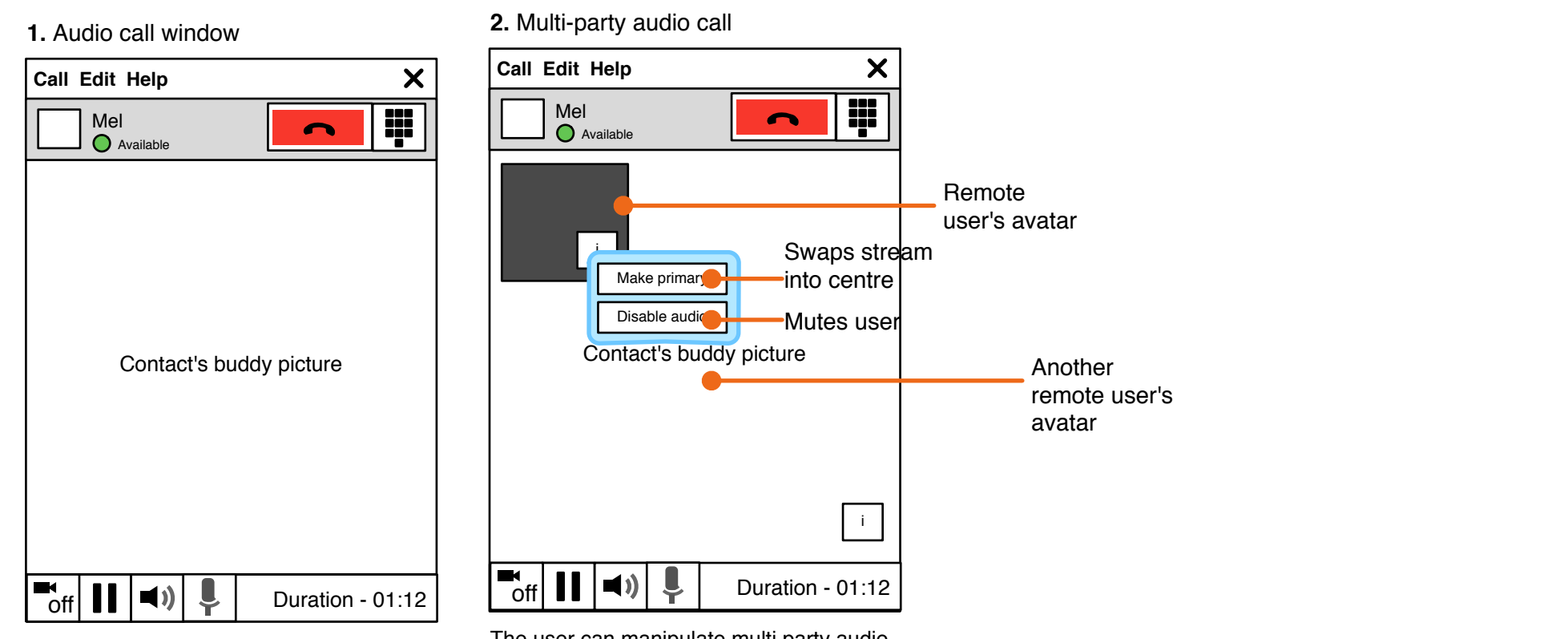

There is no way of making an audio only call in full screen.

There is no user preview window in audio calls.

The user can manipulate multi party audio calls the same way as video calls.

# Empathy IM: 3.0 Toolbar and making calls

Page 13 of 91

19 Dec 2011

1. Make a call - Select phone icon for audio call, select 2. Post call (buttons disabled for 2 Once the type of call has been selected, the video icon for video and audio call. Select keyboard for seconds) before returning to 1. video and audio icons are merged to provide keyboard popup a single call to action. Mel Mel NOTE: there should be a smooth transition Available Available between these different states 3b. Call refused by contact 3a. Call times out or is cancelled by the 3. Calling - icon selectable to end the call user Call Edit Help X Call Edit Help X X Call Edit Help Mel Mel Mel O Available Available Available i i i i i Calling... Call refused Mel is not answering

Status is shown in the message area of the toolbar. If the toolbar is hidden then it is shown on a state change, such as making a call. In the event of a failed call or inactive call window the toolbar is always shown. Fade out only operates when in call.

#### Empathy IM: 3.0a Make a call - toolbar continued 19 Dec 2011 4. In video call 7. Call on hold 5. Adding video to an audio call). X **Empathy calls** Message disappears again when ■ off connected **()** Ļ On Hold - 00:23 Call Edit Help Ton 🚺 📣 🗡 Mel Duration - 01:12 -Available 6. Volume control 8. Mute toggle ∎ off **()** Mute - 00:34 off **()** Duration - 01:12 i ■ on **()** Duration - 01:12 Message area o on/off toggle Call on hold toggle Full screen toggle Volume control Microphone mute toggle

#### **NOT A VISUAL REFERENCE**

Page 14 of 91

### Empathy IM: 4.0 Keyboard

### 1. Keyboard toggled on

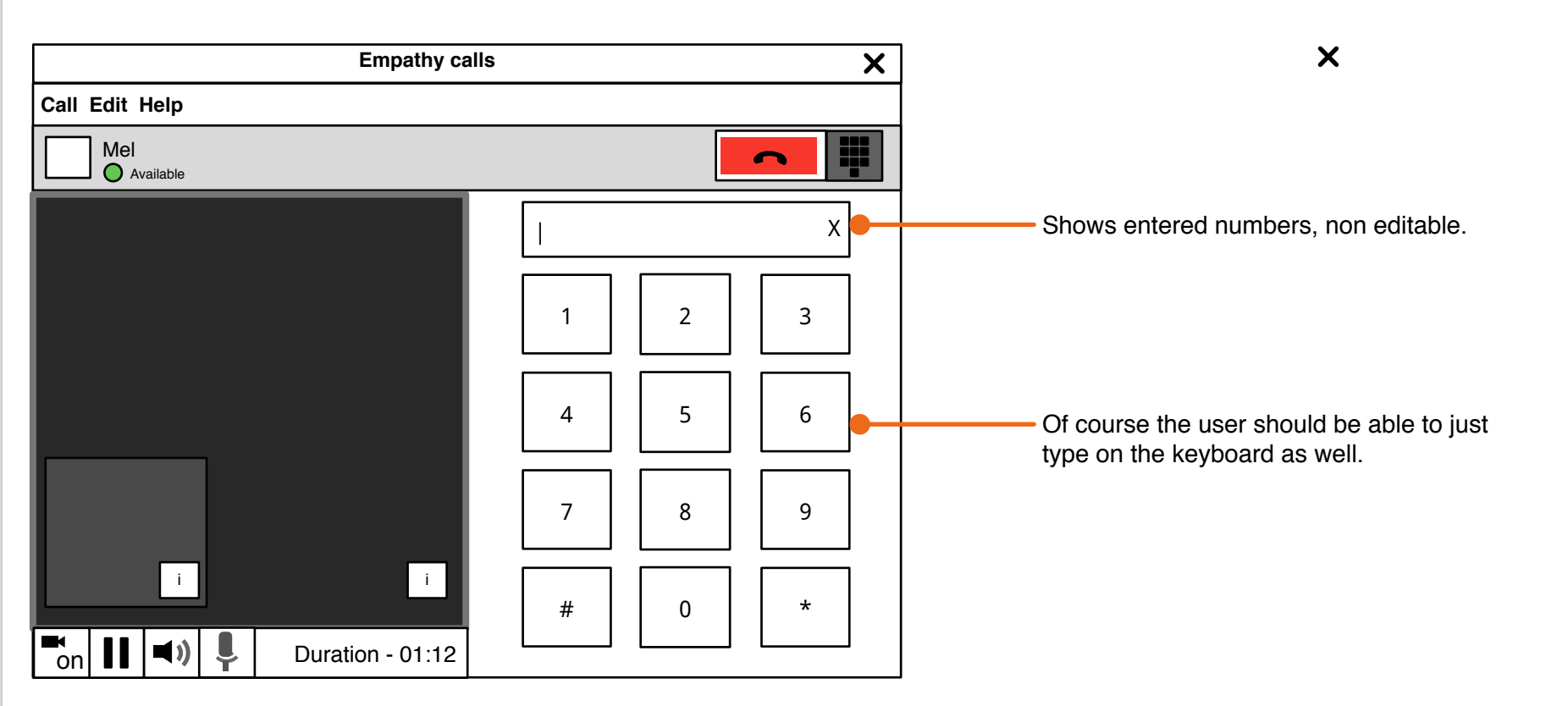

If the service doesn't support DTMF and key entry stuff then it'd be really great if we could not show the whole keyboard activation thing.

### Empathy IM: 5.0 Multi-party call

**1.** Multi party video call (up to 4 participants)

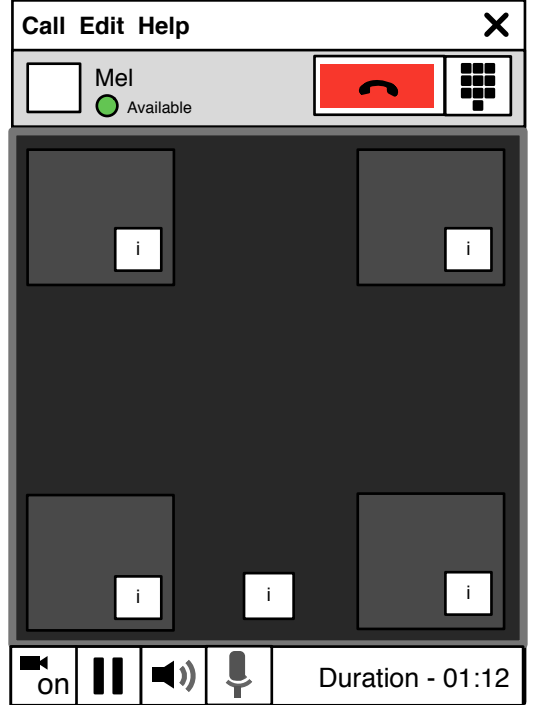

In a multi party call the drop zones around the edge of the video are used to show video streams until they are used up. Only one party can be in the main view at a time.

If all corner slots are taken the primary party's information is shown in the middle at the bottom. In a multi-party call, the video previews may be slightly smaller.

i i i Duration - 01:12 Und the eo he party I f there are more than 4 participants the previews stack along the side of the sc are extra dropzones along each stacked in the more than 4 participants the previews stack along the side of the sc are extra dropzones along each stacked in the more than 4 participants the previews stack along the side of the sc are extra dropzones along each stacked in the more than 4 participants the previews stack along the side of the sc are extra dropzones along each stacked in the more than 4 participants the previews stack along the side of the sc are extra dropzones along each stacked in the previews the previews the pr

participants)

If there are more than 4 participants then video previews stack along the side of the screen. There are extra dropzones along each stacked column so you are not required to have fill the main area but when the last preview is removed from the extra column it should be hidden.

2. Multi party video call (greater than 4

# Empathy IM: 5.1 Setup multi party call

Page **17** of **91** 

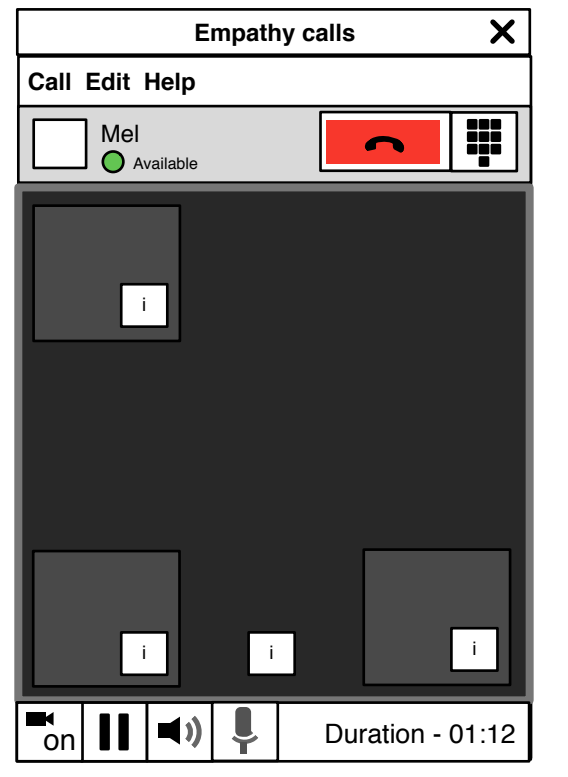

To setup a multi party call you can drag a contact from the buddy list onto the window. Or use the menu.

Call -> Add contact to chat

# Empathy IM: 5.2.1 General settings

| General Appearance  ✓ Show smileys as images  ✓ Show contact list in rooms Behaviour              |  |
|---------------------------------------------------------------------------------------------------|--|
| Appearance                                                                                        |  |
| <ul> <li>Show smileys as images</li> <li>Show contact list in rooms</li> <li>Behaviour</li> </ul> |  |
| Show contact list in rooms Behaviour                                                              |  |
| Behaviour                                                                                         |  |
|                                                                                                   |  |
| Open new chats in separate windows                                                                |  |
| Display incoming events in the notification area                                                  |  |
| Automatically connect on startup                                                                  |  |
| ✓ Log conversations                                                                               |  |
|                                                                                                   |  |
| Close                                                                                             |  |

# Empathy IM: 5.2.2 Notifications settings

|      | Preferences                                       |
|------|---------------------------------------------------|
|      | Notifications                                     |
|      |                                                   |
| 🗹 Er | able bubble notifications                         |
|      | Disable notifications when away or busy           |
|      | Enable notifications when the chat is not focused |
|      | Enable notifications when a contact comes online  |
|      | Enable notifications when a contact goes offline  |
|      |                                                   |
|      | Close                                             |

# Empathy IM: 5.2.4 Sounds settings

| New conversation     |  |
|----------------------|--|
| Contact comes online |  |
| Contact goes offline |  |
| Account connected    |  |
| Account disconnected |  |
|                      |  |
|                      |  |
|                      |  |
|                      |  |
|                      |  |
|                      |  |

**NOT A VISUAL REFERENCE** 

|                       | Preferences                                                 |            |       |  |
|-----------------------|-------------------------------------------------------------|------------|-------|--|
|                       | Sounds                                                      |            |       |  |
| ער ∃<br>ער<br>Play se | nable sound notifications<br>Disable notifications when awa | ly or busy | /     |  |
|                       | Message sent                                                |            |       |  |
|                       | Contact comes online                                        |            |       |  |
|                       | Contact goes offline                                        |            |       |  |
|                       | Account connected                                           |            | Close |  |
|                       | Account disconnected                                        |            | L     |  |

# Empathy IM: 5.2.4 Call Settings

|                                                     | Preferences |            | Echo cancellation should just be on and not                                                                                                    |
|-----------------------------------------------------|-------------|------------|----------------------------------------------------------------------------------------------------|
|                                                     | Calls       | ;          | exposed as a user setting.                                                                                                    |
| Audio                                               |             |            |                                                                                                    |
| Input volume                                        |             |            | Alternatively, this whole audio section could be replaced with a button saying:                                                                                                    |
| Input level                                         | nd input    |            | Open audio settings                                                                                                    |
| Internal microphone                                 |             |            | Which opens the sound capplet.                                                                                                    |
| O Bluetooth mic                                     |             |            |                                                                                                    |
|                                                     |             |            |                                                                                                    |
| Choose a video device                               |             |            | In future it'd be nice to have some preset                                                                                                    |
| Choose a video device                               |             |            | In future it'd be nice to have some preset<br>tunables available for different lighting conditio                                                                                                    |
| Choose a video device<br>USB Camera<br>USB Camera 2 |             | Test video | In future it'd be nice to have some preset<br>tunables available for different lighting conditio<br>e.g. Fluorescent lights, Outside etc. This might<br>also be a nice place to bring some of the funky<br>Cheese effects into the fold.                                             |
| Choose a video device<br>USB Camera<br>USB Camera 2 |             | Test video | In future it'd be nice to have some preset<br>tunables available for different lighting condition<br>e.g. Fluorescent lights, Outside etc. This might<br>also be a nice place to bring some of the funky<br>Cheese effects into the fold.<br>However for now, it's auto-adjust only. |
| Choose a video device<br>USB Camera<br>USB Camera 2 |             | Test video | In future it'd be nice to have some preset<br>tunables available for different lighting condition<br>e.g. Fluorescent lights, Outside etc. This might<br>also be a nice place to bring some of the funky<br>Cheese effects into the fold.<br>However for now, it's auto-adjust only. |

# Empathy IM: 5.2.5 Location settings

| Location         ✓       Publish location to my contacts         Privacy       Reduced location accuracy means that nothing more precise than your city, state and country will be published. GPS co-ordinates will be accurate to 1 decimal place.         ✓       Reduce location accuracy         Location sources:                                                                              | Location     Publish location to my contacts     Reduce location accuracy means that nothing more precise than your city, state   Ind country will be published. GPS co-ordinates will be accurate to 1 decimal   Iace.   Image: Control in the published of the published of the publ                                    |
|----------------------------------------------------------------------------------------------------|----------------------------------------------------------------------------------------------------|
| <ul> <li>Publish location to my contacts</li> <li>Privacy <ul> <li>Reduced location accuracy means that nothing more precise than your city, state and country will be published. GPS co-ordinates will be accurate to 1 decimal place.</li> <li>Reduce location accuracy</li> </ul> </li> <li>Location sources: <ul> <li>GPS</li> <li>Cellphone</li> <li>Network (IP, WiFi)</li> </ul> </li> </ul> | Publish location to my contacts   Reduced location accuracy means that nothing more precise than your city, state   Ind country will be published. GPS co-ordinates will be accurate to 1 decimal   Iace.   Image: Control Control |
| Privacy         Reduced location accuracy means that nothing more precise than your city, state and country will be published. GPS co-ordinates will be accurate to 1 decimal place.                                                                                                    | <ul> <li>Reduced location accuracy means that nothing more precise than your city, state and country will be published. GPS co-ordinates will be accurate to 1 decimal lace.</li> <li>Reduce location accuracy</li> <li>tion sources:</li> <li>GPS</li> <li>Cellphone</li> </ul>                                                                                                    |
| Location sources:<br>GPS<br>Cellphone<br>Network (IP, WiFi)<br>Close                                                                                                    | tion sources:<br>☐ GPS<br>✔ Cellphone                                                                                                    |
| <ul> <li>□ GPS</li> <li>☑ Cellphone</li> <li>☑ Network (IP, WiFi)</li> </ul>                                                                                                    | ☐ GPS<br>✔ Cellphone                                                                                                    |
| <ul> <li>Cellphone</li> <li>Network (IP, WiFi)</li> <li>Close</li> </ul>                                                                                                    | Cellphone                                                                                                    |
| Vetwork (IP, WiFi)                                                                                                    |                                                                                                    |
| Close                                                                                                    | Network (IP, WiFi)                                                                                                    |
|                                                                                                    | Close                                                                                                    |
|                                                                                                    |                                                                                                    |
|                                                                                                    |                                                                                                    |

Page 22 of 91

# Empathy IM: 5.2.6 Spell checking settings

|                               |                   | Spell Checking            |           |
|-------------------------------|-------------------|---------------------------|-----------|
| nable spell checki            | ng for langua     | ages                      |           |
|                               |                   |                           |           |
|                               |                   |                           |           |
|                               |                   |                           |           |
| he list of languages reflects | only the language | es for which you have a d | ictionary |

# Empathy IM: 5.2.7 Theme settings

| Preferences           |        |
|-----------------------|--------|
|                       | Themes |
| Chat Theme: Classic V |        |
|                       |        |
| Example               |        |
|                       |        |
|                       |        |
|                       |        |
|                       | Close  |

# Empathy IM: 6.0 Incoming call

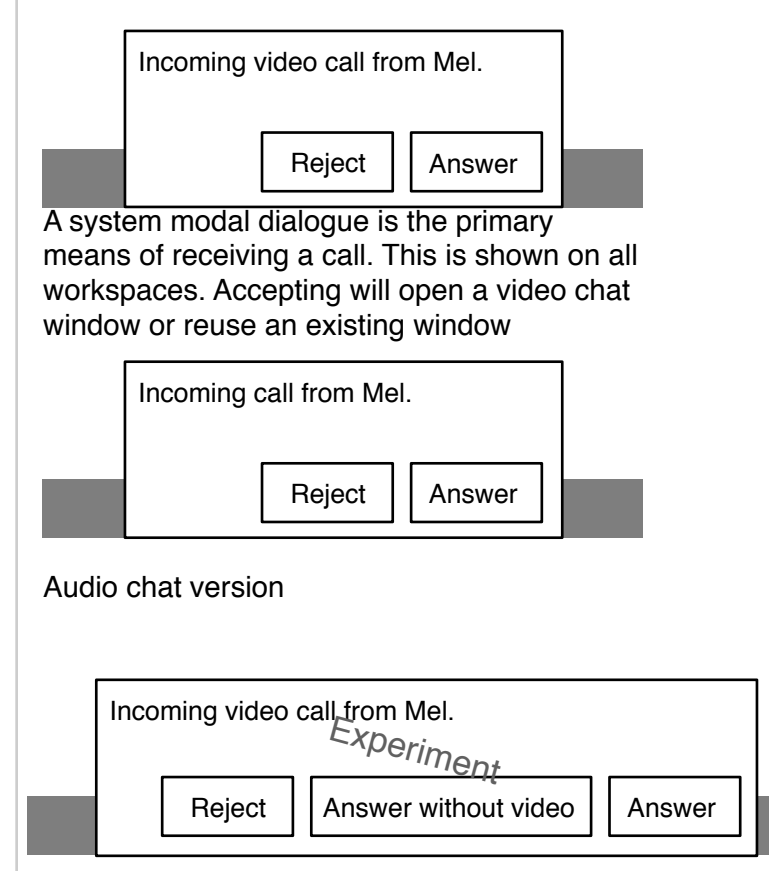

A video chat only version of the system modal dialogue may be experimented with.

| Empathy calls X           | Empathy calls                    | X |
|---------------------------|----------------------------------|---|
| Ca Incoming call from Mel | Ca Incoming video call from Mel. |   |
| Reject Answer             | Reject Answer                    |   |
|                           |                                  |   |
|                           |                                  |   |
|                           |                                  |   |
|                           |                                  |   |
|                           | i                                | i |

If the empathy call window is already open and on the same workspace, then a modal dialogue is shown for an incoming call. This is in addition to the normal shell dialogues for incoming calls and can be dropped if it's too difficult to implement.

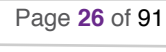

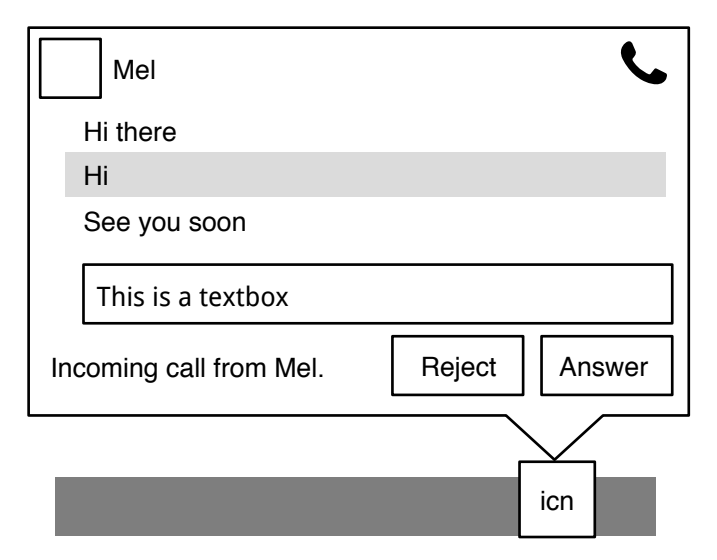

Ongoing conversation with incoming call

# Empathy IM: 6.1 Incoming call when in call

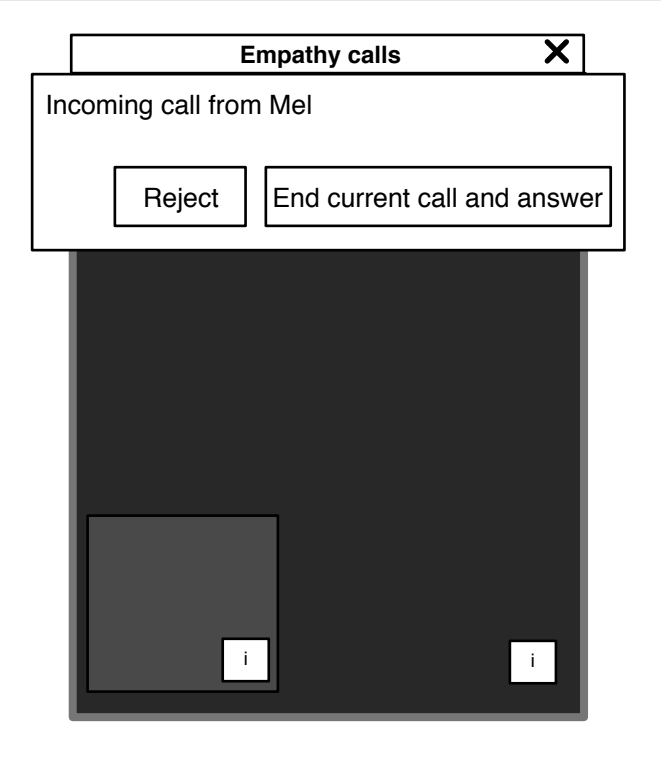

| Incoming call from Mel |        |             |                             |  |  |  |
|------------------------|--------|-------------|-----------------------------|--|--|--|
|                        | Reject | Merge calls | End current call and answer |  |  |  |

If it is possible to merge the two calls, the option should be offered. This would make it a multi party call as dealt with elsewhere.

This design and application can only support one simultaneous video session. If you are already in a call when another one comes in then a window modal dialogue is shown. The options within will depend on the networks that both parties are on.

# Empathy IM: 6.2 Notification display logic

Workspace 1 is currently active

Page 28 of 91

Example system state:

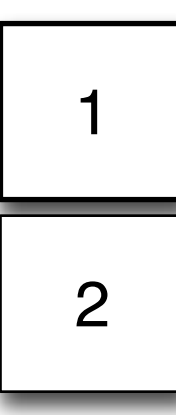

Workspace 2 has an existing empathy call window

| Event         | Workspace 1  | Workspace 2  |  |
|---------------|--------------|--------------|--|
| Incoming call | Notification | Notification |  |
| Incoming chat | Notification | Notification |  |

# Empathy IM: 7.0 Shell notification within call

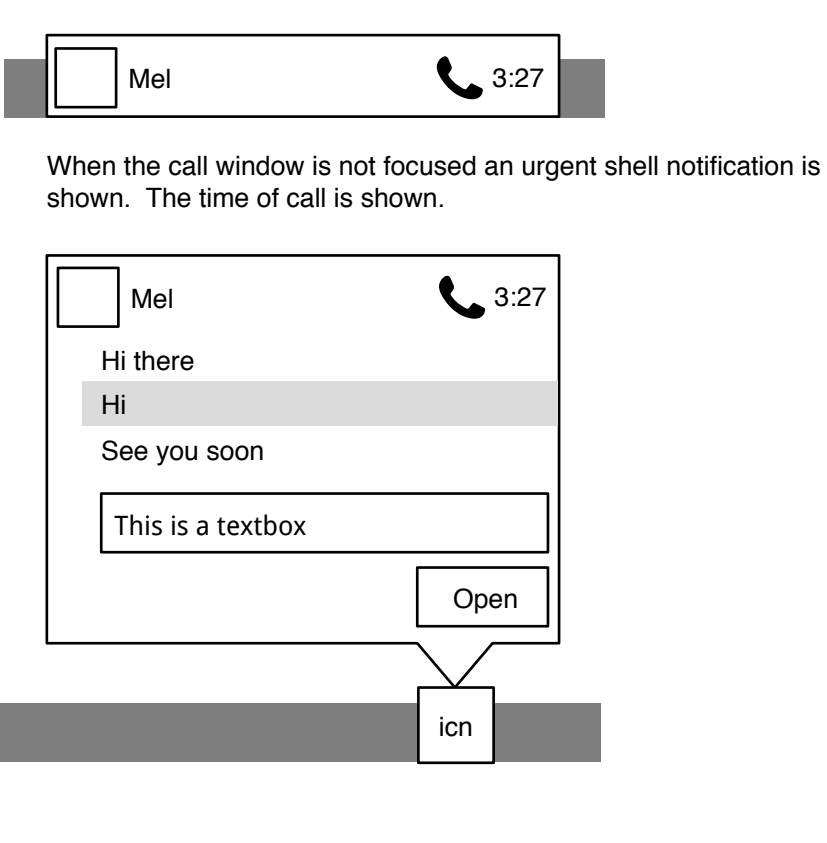

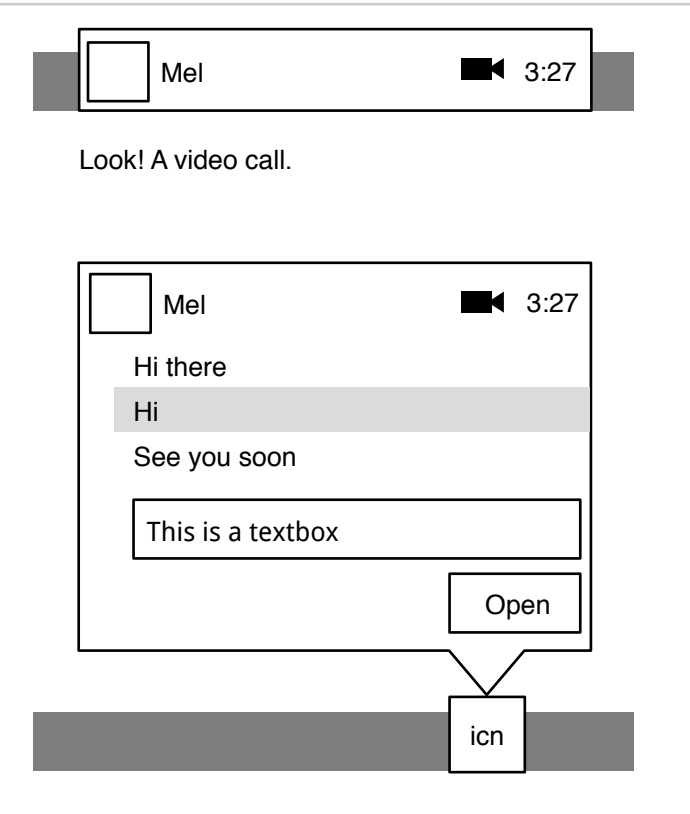

Page **29** of **91** 

# Empathy IM: 7.1 Shell notification for text chat

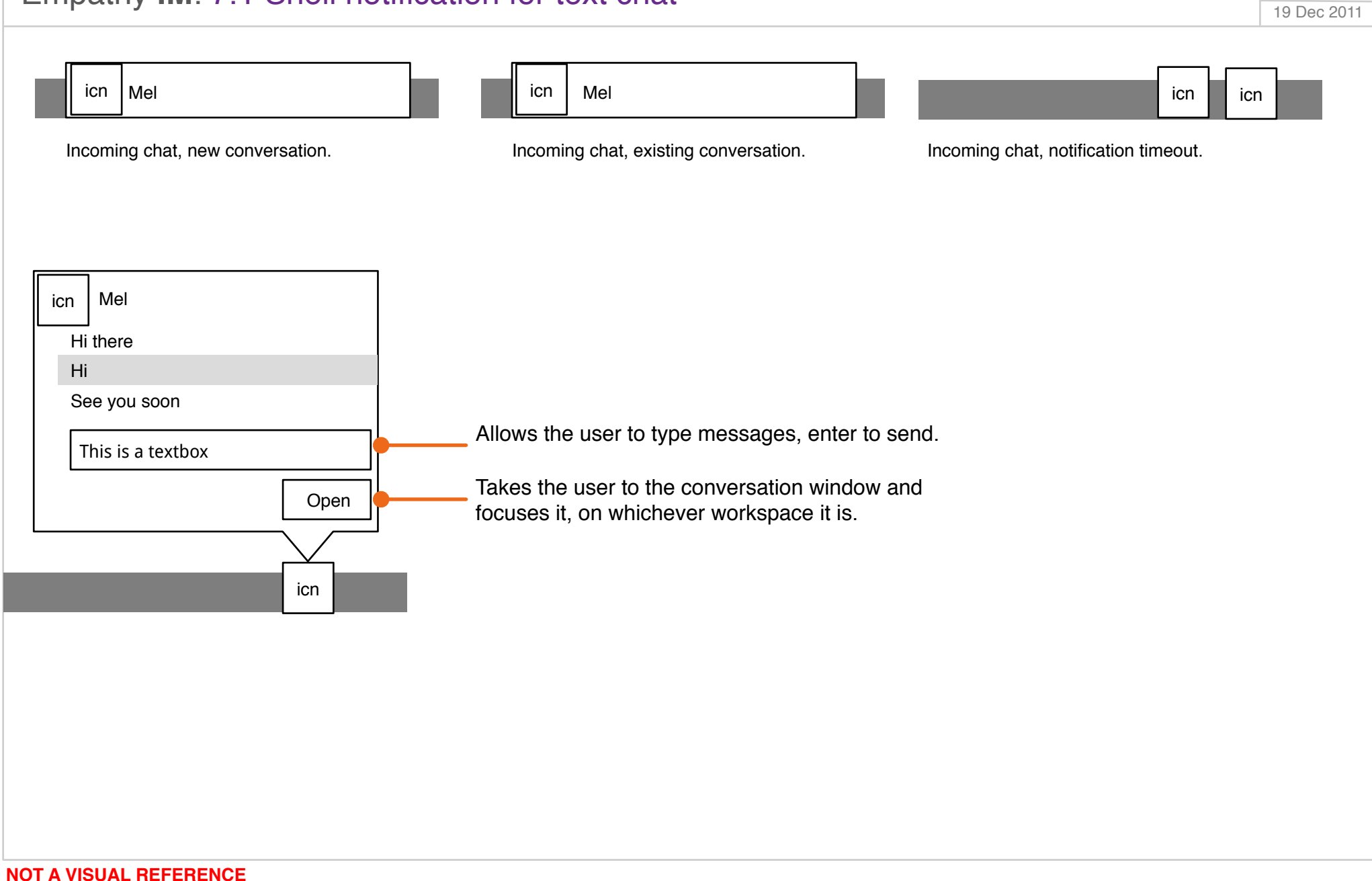

Page 30 of 91

### Empathy IM: 7.2 Shell notification for file transfer

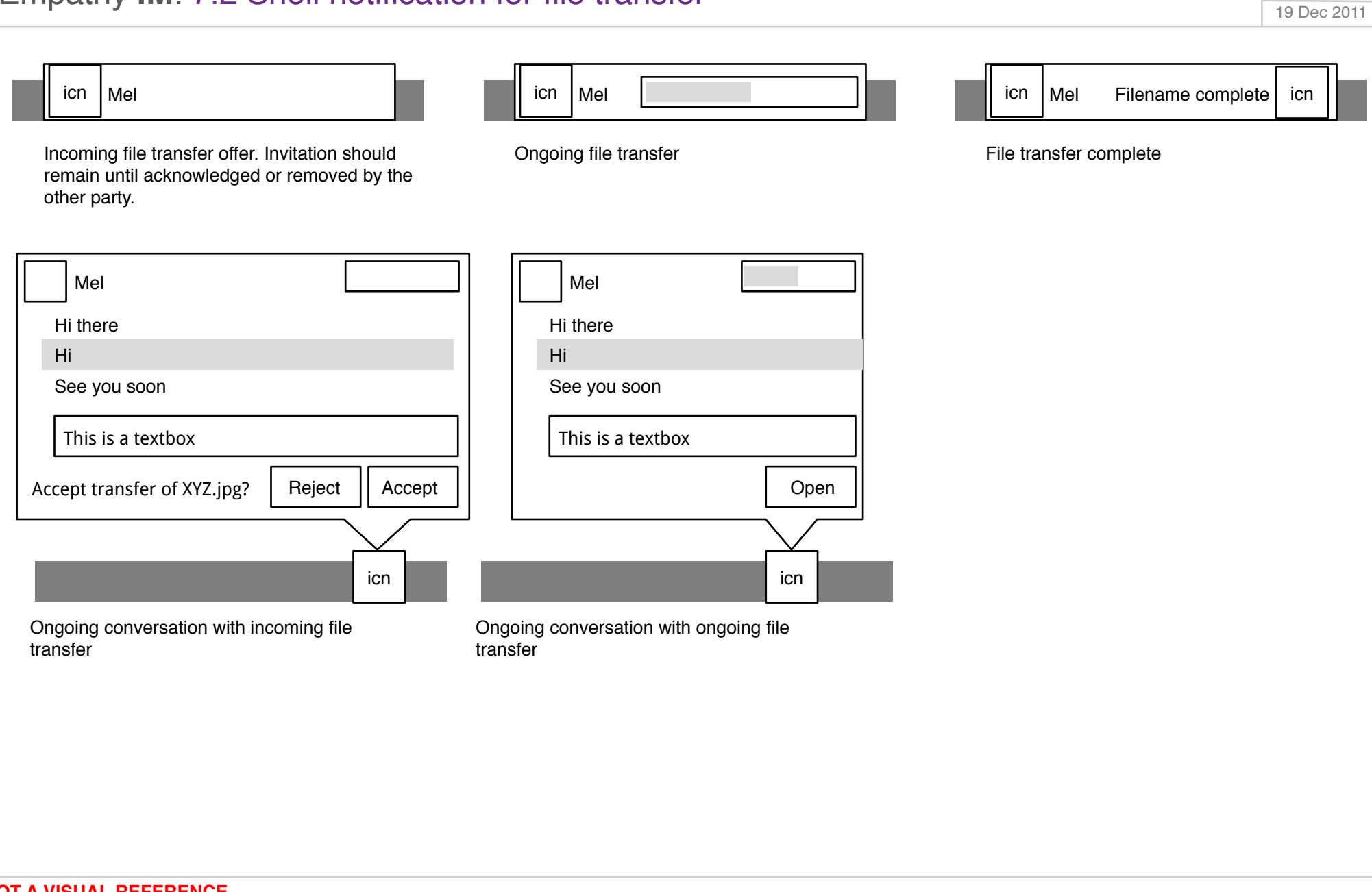

Page 31 of 91

**NOT A VISUAL REFERENCE** 

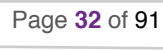

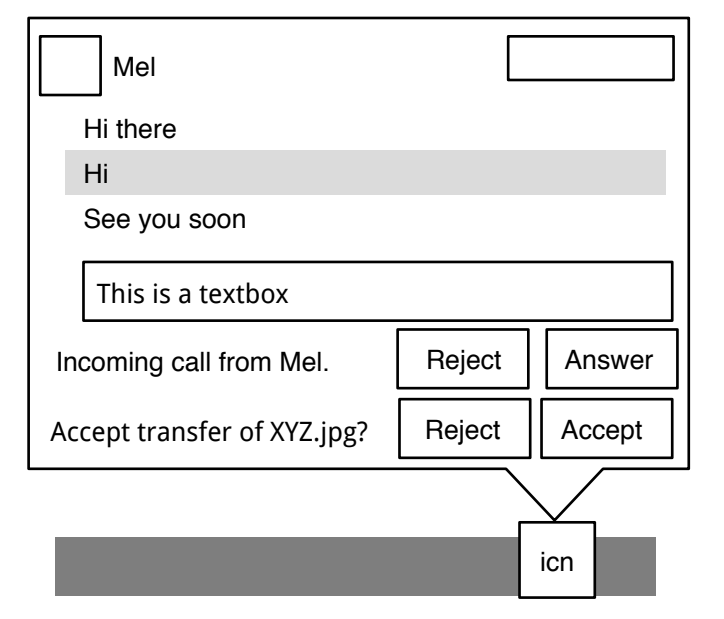

Multiple events should stack with the latest at the bottom

### Empathy IM: 8.0 Contact list

19 Dec 2011

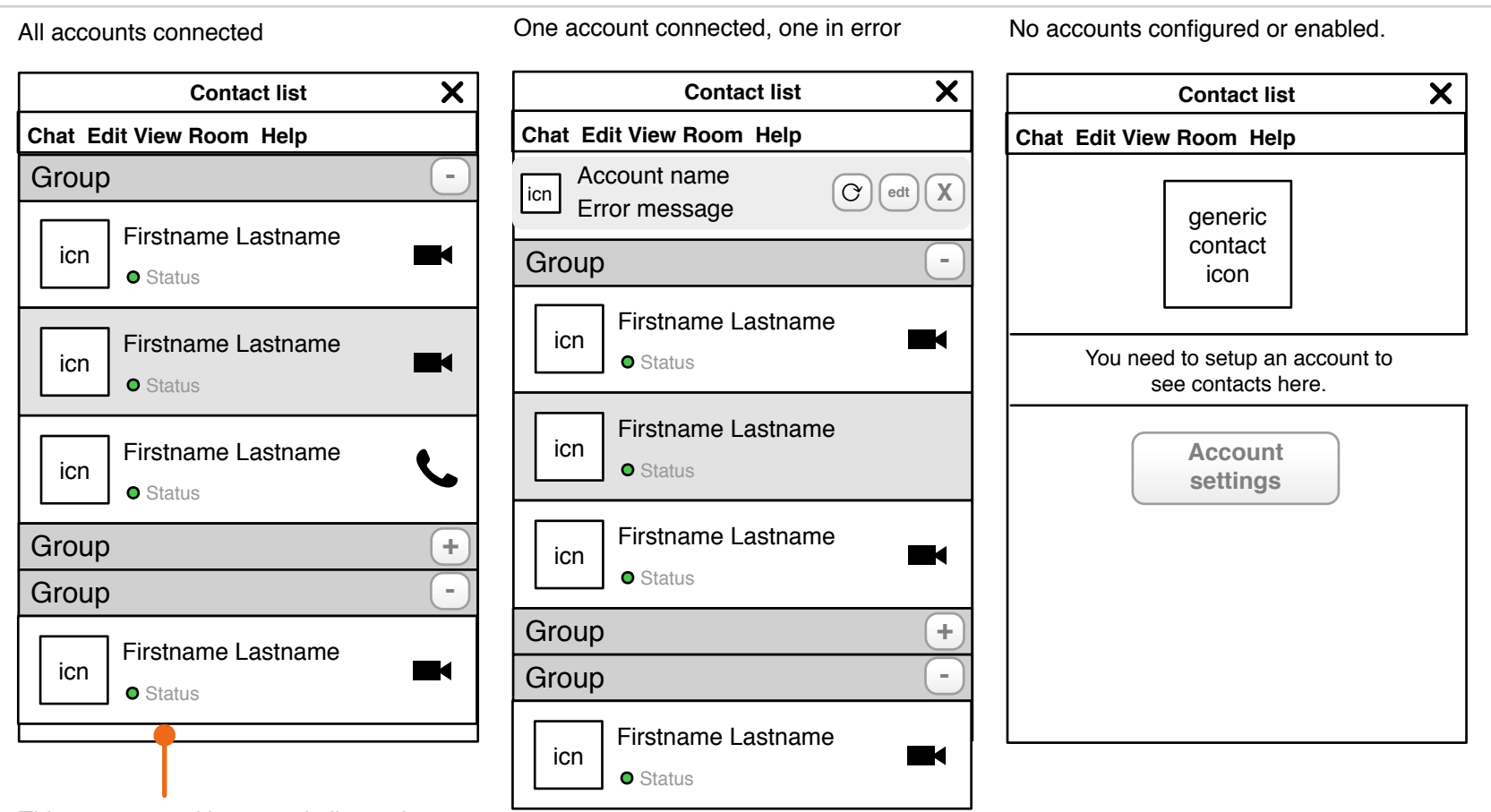

This contact card is more similar to those used elsewhere within GNOME to refer to people. However in the short term it's OK to use the current one.

# Empathy IM: 8.0a Contact list

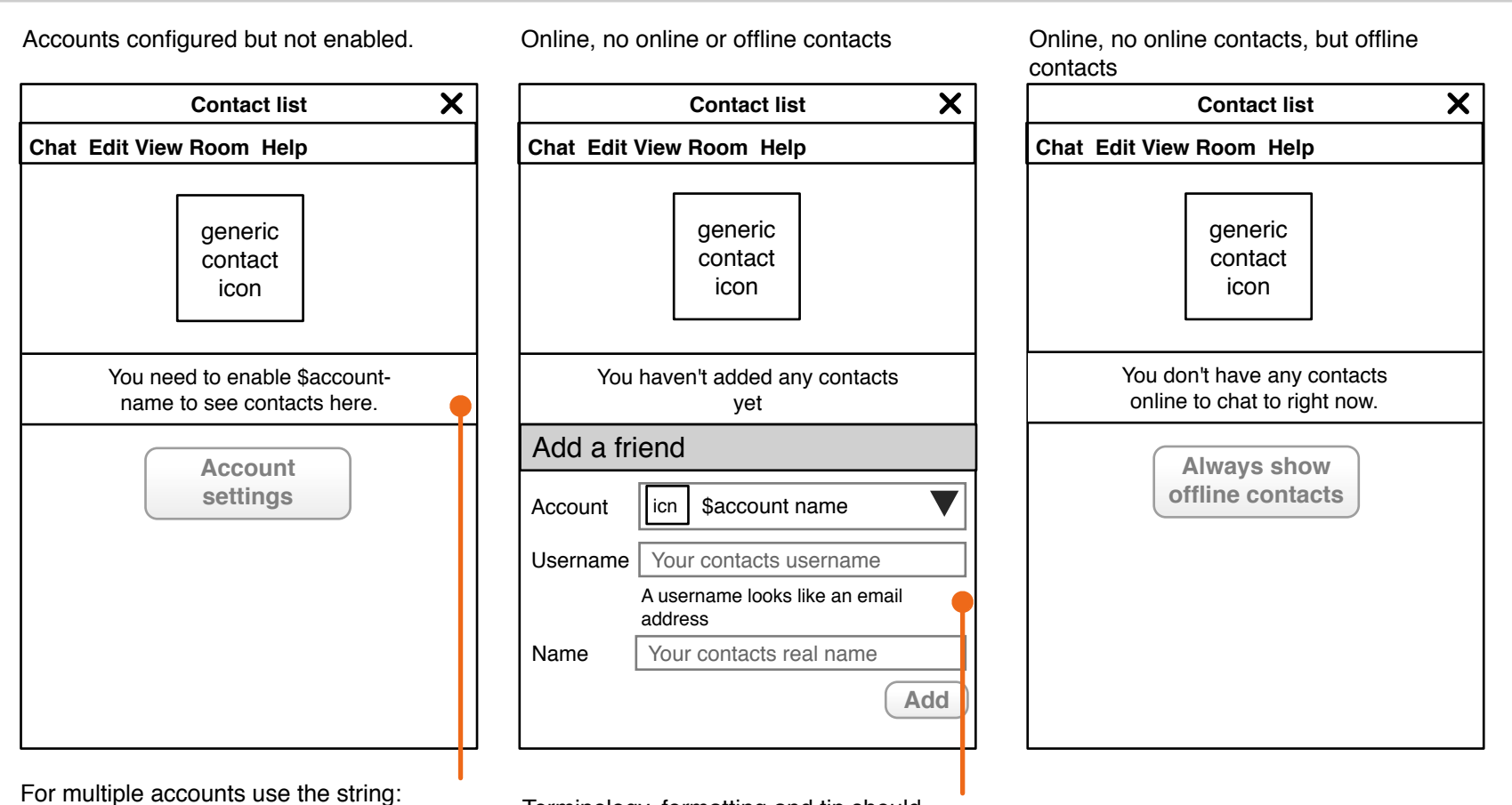

"You need to enable one of your accounts to see contacts here."

Terminology, formatting and tip should change depending on the type of account selected.

# Empathy IM: 8.0b

19 Dec 2011

All accounts in error

Loading state

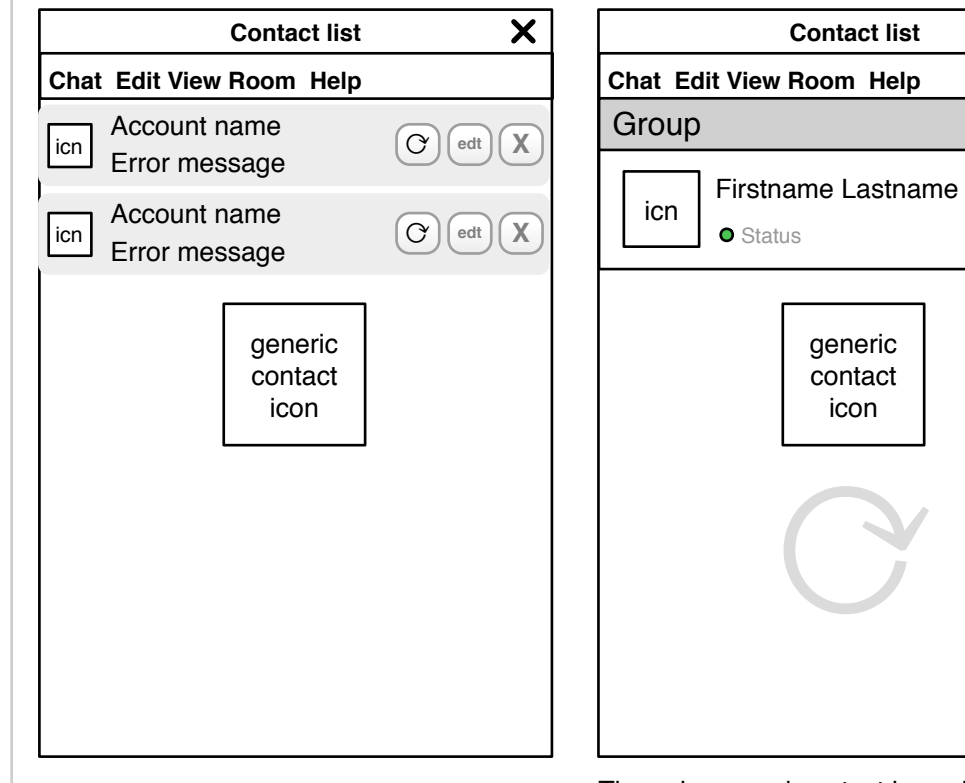

The spinner and contact icon should be fixed to the bottom of the list until all contacts are loaded, at which point they should be removed. The viewport should be fixed to the top of the contact list until it is moved by the user. This way an attentive user will see that not all the contacts have loaded whilst also being able to enjoy snappy response.

X

-

**NOT A VISUAL REFERENCE** 

# Empathy IM: 8.1 Hover state for contact list

The current state of Empathy's contact list hover state - this should be much more actionable or go away.

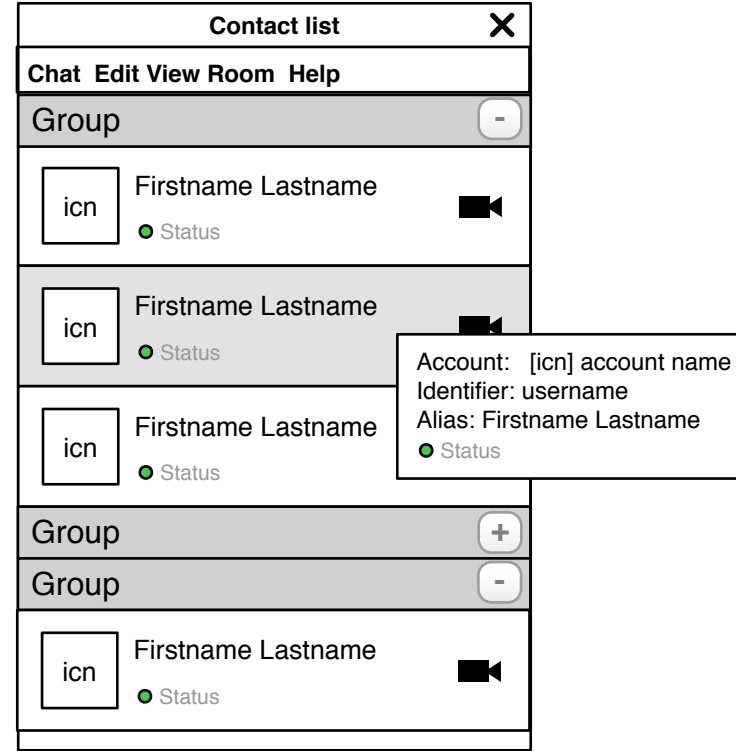

Page 36 of 91

### Empathy IM: 8.2 Context menu for contact list

The current state of Empathy's contact list hover state - this should be much more actionable or go away.

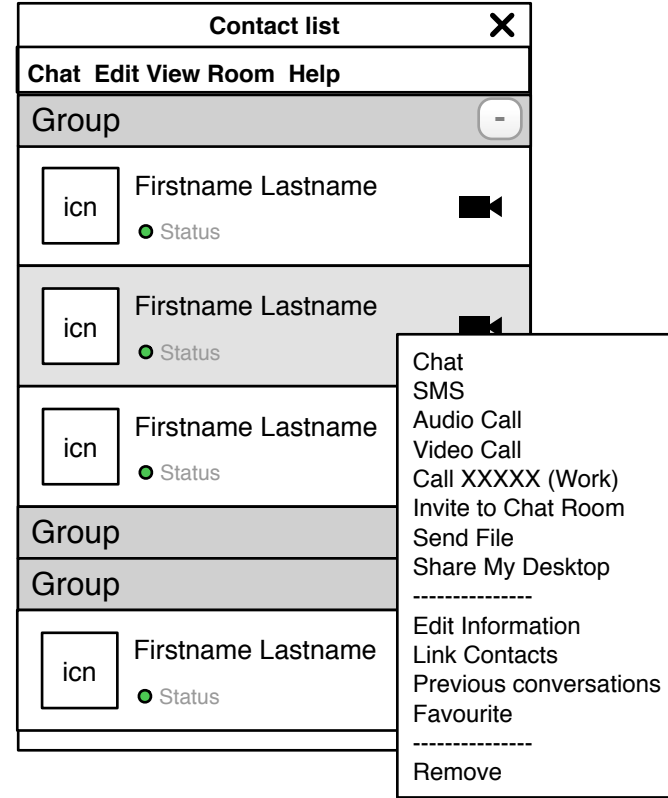

Page 37 of 91

# Empathy IM: 9.0 Current menus

The current state of Empathy's contact list menus. In an ideal world there would be no menus here.

| Contact list       X         Chat Edit View Room Help       —         Group       -         icn       Firstname Lastname         • Status       Image: Contact list         icn       Firstname Lastname         • Status       Image: Contact list         icn       Firstname Lastname         • Status       Image: Contact list         icn       Firstname Lastname         icn       Firstname Lastname | Chat<br>New Conversation<br>New Call<br>Add Contact<br>Search for Contacts<br>Quit | Edit<br>Contact ><br>Accounts<br>Personal Information<br>Find in Contact List<br>Blocked contacts<br><br>Preferences | Chat<br>SMS<br>Audio Call<br>Video Call<br>Previous Conversations<br>Invite to chat room<br>Send File<br>Share My Desktop<br><br>Edit<br>Link Contacts<br>Information<br>Favourite<br> | View<br>Offline Contacts<br>Show Protocols<br><br>Sort by Name<br>Sort by Status<br><br>Normal size with Avatars<br>Normal Size<br>Compact Size<br><br>Previous Conversations<br>File Transfers<br>Contacts on a Map | Room<br>Join Favourites<br><br>Manage Favourites<br>Help<br>Contents<br>Debug<br>About |
|----------------------------------------------------------------------------------------------------|------------------------------------------------------------------------------------|----------------------------------------------------------------------------------------------------|----------------------------------------------------------------------------------------------------|----------------------------------------------------------------------------------------------------|----------------------------------------------------------------------------------------|
| Group +<br>Group -<br>Firstname Lastname<br>• Status                                                                                                    |                                                                                    |                                                                                                    | Remove                                                                                                    |                                                                                                    |                                                                                        |

# Empathy IM: 10.0 Current chat window

| Page | 39 | of | 91 |
|------|----|----|----|
|------|----|----|----|

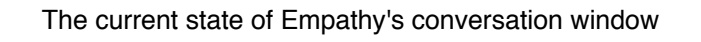

| Username (X unread from others)     | X |                                                                                                    |                                                                                                    |  |
|-------------------------------------|---|----------------------------------------------------------------------------------------------------|----------------------------------------------------------------------------------------------------|--|
| Conversation Contact Edit Tabs Help |   |                                                                                                    |                                                                                                    |  |
| • Username 🗶 • Username             | x | Chat<br>SMS<br>Audio Call<br>Video Call<br>Call XXXXX (Work)<br>Invite to Chat Room<br>Send File<br>Share My Desktop<br><br>Edit Information<br>Link Contacts<br>Previous conversations<br>Favourite<br><br>Remove | Chat<br>SMS<br>Audio Call<br>Video Call<br>Call XXXXX (Work)<br>Invite to Chat Room<br>Send File<br>Share My Desktop<br><br>Edit Information<br>Link Contacts<br>Previous conversations<br>Favourite<br><br>Remove |  |

### Empathy IM: 11.0 Default state and Salut

When the user visits the account settings dialogue we can assume that they have at least one account setup, thanks to the nice OOBE. As such there will always be a valid account we can focus on. Accounts should be ordered by date of creation, oldest first. We should focus on the first non Salut account if at all possible - if not then the default salut account.

| Instant Messaging Accounts                                           | *                                                                                                    |
|----------------------------------------------------------------------|----------------------------------------------------------------------------------------------------|
| Icon People nearby                                                   | Change People nearby account   First name:   Last name:   Nickname:   Account:   OFF   Show advanced |
| + -                                                                  |                                                                                                    |
| he Salut account is always available, even if not enabled. It is the | e one account type that it is impossible to delete. The user can only l                              |

The Salut account is always available, even if not enabled. It is the one account type that it is impossible to delete. The user can only have one People nearby account active a time. It should be primed with the users account details automatically.

### Empathy IM: 11.1 New account

| nstant Messaging Accounts | *                                  |
|---------------------------|------------------------------------|
| Icon People nearby        | Add new XMPP T account             |
| Icon New XMPP account     | Example: test@jabber.org Password: |
|                           | Cancel Log in                      |
|                           | (+) <u>Show advanced</u>           |
| + -                       |                                    |

When the user presses the add new account button a new entry is created in the account list and focused. Until the user enters a username it is named "New \$Protocol' account". The default protocol is XMPP/Jabber. Other protocols can be selected from the dropdown list, ordered in the same way as the OOBE.

When the user is ready they can press the log in button which should be disabled until the fields are filled in syntactically correctly. This creates the account and switches the view to the 'modify' account view. The account is enabled and attempts to log in.

#### **NOT A VISUAL REFERENCE**

| Empathy IM: 11.2 Bad syntax |                 | Page 42 of 91 |
|-----------------------------|-----------------|---------------|
|                             |                 | 19 Dec 2011   |
|                             |                 |               |
|                             |                 |               |
| Lisername:                  |                 |               |
| osemane.                    |                 |               |
| Example:                    | test@jabber.org |               |
| Password:                   |                 |               |
|                             |                 |               |

If focus leaves the "Screen Name"/"Windows Live ID"/etc field when it does not match the expected syntax, the "Example: <example>" caption should change to "Sorry, that's not a complete ID" (or appropriate for the protocol). When focus returns to the field, the caption should switch back to displaying the example.

# Empathy IM: 11.3 Advanced options

| ٦                | ▲ Add new XMPP ▼ account      |
|------------------|-------------------------------|
| People nearby    | Username:                     |
| _                | Example: test@jabber.org      |
| New XMPP account | Password:                     |
|                  | Cancel Log in                 |
|                  | - <u>Hide advanced</u>        |
|                  | Server                        |
|                  |                               |
|                  | Encryption required (TLS/SSL) |
|                  | Ignore SSL certificate errors |
| -                | ✓ Use old SSL                 |
|                  | Resource: Telepathy           |
|                  | Port 5223                     |

# Empathy IM: 11.4 Enabled and disabled

Accounts can be toggled between enabled and disabled states. An enabled account will attempt to login, a disabled account will not. Accounts should be enabled by default when created.

Disabled accounts will be visually differentiated in the accounts list.

| Icon People nearby   |   | Change XMPP account Username: test@jabber.org               |
|----------------------|---|-------------------------------------------------------------|
| Icon test@jabber.org |   | Example: test@jabber.org   Password: *******   Account: OFF |
|                      |   | Online                                                      |
|                      | • | + Show advanced                                             |
| + -                  |   |                                                             |

Page 44 of 91

# Empathy IM: 11.5 Modify account

| Instant Messaging Accounts                  |   | *                                                                                                    |
|---------------------------------------------|---|----------------------------------------------------------------------------------------------------|
| Icon People nearby     Icon test@jabber.org |   | Change XMPP account         Username:       test@jabber.org         Example:       test@jabber.org         Password:       ********         Account:       ON |
|                                             |   | Online                                                                                                    |
|                                             | _ | + <u>Show advanced</u>                                                                                                    |
| + -                                         | • |                                                                                                    |

When an existing account is selected the user can modify it. Once an account has been setup, the protocol cannot be changed, only the username, password and other settings. The user can also enable and disable accounts from here.

The 'account name' is the user's username for the account. If the user changes their username in an existing account the account name should be updated in all places it is shown. The user should be prevented from having two accounts on the same service with the same account name.

### Empathy IM: 11.6 Connect to account

| Instant Messaging Accounts                  |   | *                                                                                                    |
|---------------------------------------------|---|----------------------------------------------------------------------------------------------------|
| Icon People nearby     Icon test@jabber.org |   | Change XMPP account   Username: test@jabber.org   Password: *******   Server address: jabber.org   Account: ON |
| + -                                         | • | Connecting<br>+ Show advanced                                                                                  |

When the account is enabled the connection status text is shown.

The possible states are: "Online", "Connecting", "Not working because you are not connected to the Internet.", "Not working because the server is not responding. Try again later." and "Not working because your login details are incorrect." If the account is in any of the 'not working' states then the protocol icon in the accounts list should be replaced with a 'warning' icon like so:

**NOT A VISUAL REFERENCE** 

It is important to signal errors inline, as close as possible to the setting that can fix them. Below are some proposed error messages and their fix.

We should also visually differentiate an account that is in an error state so it can be easily identified.

| on People near | Do you want to delete test@jabber.org from your computer? This will not remove your account on the server. | ount<br>org |
|----------------|----------------------------------------------------------------------------------------------------|-------------|
| test@jabber.   | No, save Yes, delete                                                                                       |             |
|                | Account: ON                                                                                                |             |
|                |                                                                                                    | Online      |
| -              | + Show advanced                                                                                            |             |
|                |                                                                                                    |             |

| Instant Messaging Accounts         | *                                       |
|------------------------------------|-----------------------------------------|
| Icon People nearby   Icon Facebook | <text><text><text></text></text></text> |

Facebook is handled slightly differently to other accounts as we use Bisho to do the login with its magic integration.

This is a bit shabby, we should have a proper partner to bisho so you can login to facebook here and control bisho here as well so both entry points to facebook work the same.

| Instant Messaging Accounts | *                                                                                                    |
|----------------------------|----------------------------------------------------------------------------------------------------|
| Icon People nearby         | <ul> <li>Change Facebook account</li> <li>Facebook accounts are managed through My Web Accounts.</li> <li>Go to My Web Accounts</li> <li>Account: ON</li> <li>Online</li> </ul> |
| + -                        |                                                                                                    |

Facebook is handled slightly differently to other accounts as we use Bisho to do the login with its magic integration. You can still turn it off here though.

This is a bit shabby, we should have a proper partner to bisho so you can login to facebook here and control bisho here as well so both entry points to facebook work the same.